Identifying High Wildfire Risk Areas in Ravalli County, Montana

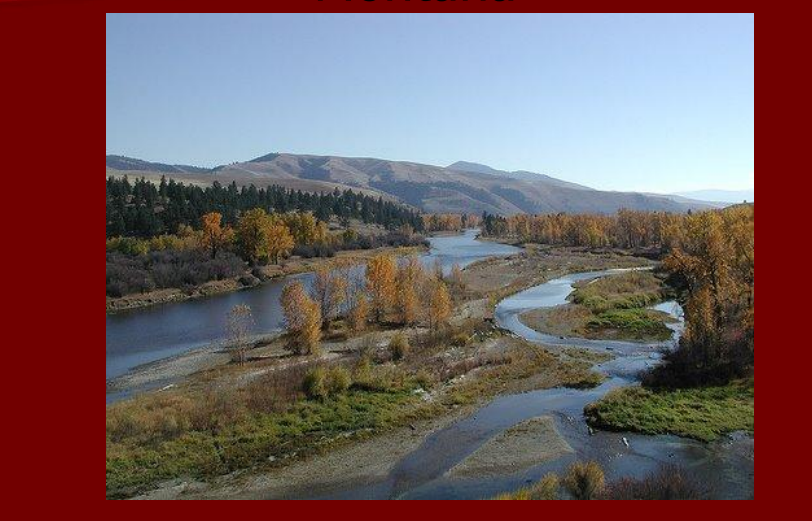

# Background

- I have personal experience with fighting wildfires in the Bitterroot National Forest.
- I am interested in fire modeling to see how accurate it really is.
- There are many tools and data available to measure risk of wildfires.

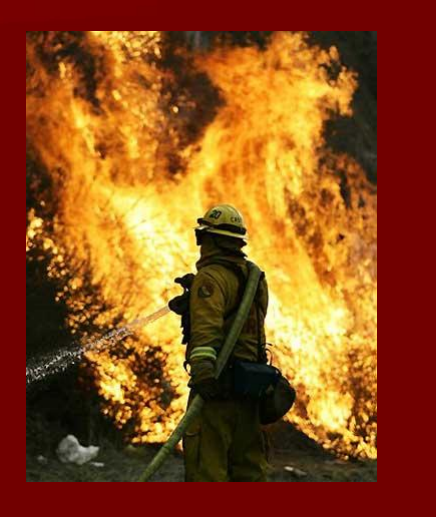

## Process for Fire Risk Modeling Ravalli County

- 1. Obtain spatial and non-spatial data needed for developing the risk assessment for the 1996 fire season.
- 2. Generate fire behavior models using surface data.
- 3. Create density raster data sets for 2000 population and historical fire occurrences from 1986-1996.
- 4. Determine weights of components and create the risk assessment.
- 5. Evaluate the accuracy, roughly by site, for fire occurrences during a later active fire season: 2000.

# Step One: Obtain Spatial and Non-Spatial Data

#### Data

- LANDFIRE system for spatial surface data
- FAMWEB system for non-spatial weather and fuel moisture data
- USFS Bitterroot NF GIS web portal for historical fire occurrences: <u>http://www.fs.fed.us/r1/bitterroot/maps/gis\_data.sht</u> <u>ml</u>
- Ravalli County GIS web portal for population data: <u>http://www.ravallicounty.mt.gov/gis/data.cfm</u>

## Step One: Obtain Spatial and Non-Spatial Data (cont.)

- Landfire System used to acquire the following:
  - 40 Fuel Model Classification (Scott and Burgan 2005)
  - Slope, Aspect, Elevation
  - Canopy Base Height, Canopy Bulk Density, Canopy Cover, and Canopy Height

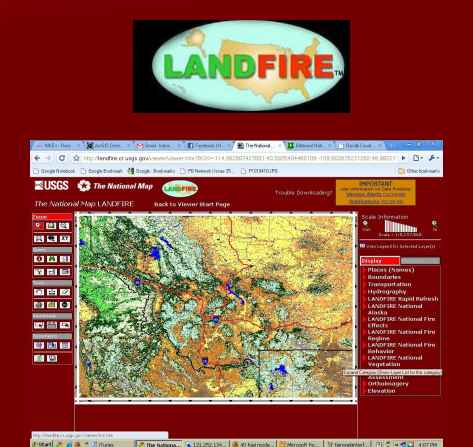

# Step One: Obtain Spatial and Non-Spatial Data (cont.)

- FAMWEB site used to obtain non-spatial data for weather and fuel moistures
  - Parameters used for study: Darby Ranger District, Bitterrroot NF, June 1<sup>st</sup>-September 31, 1996
  - Data used to generate fuel moisture file

| 1.11.101 |               | <u></u> | W1511101:545405.1.AL | WASTERDE.F WA | 1507-1572,1570-1502 |
|----------|---------------|---------|----------------------|---------------|---------------------|
| 242403   | SOUTH SAWMILL | 4       | WLSTINV1!242403.TXT  | WX242403.FWX  | 1982-2008           |
| 242501   | POPLAR        | 4       | WLSTINV1:242501.TXT  | WX242501.FWX  | 2000-2008           |
| 242901   | DARBY         | 2       | WLSTINV1!242901.TXT  | WX242901.FWX  | 1954-2008           |
| 242902   | DEER MT       | 4       | WLSTINV11242902.TXT  | WX242902.FWX  | 1954-2008           |
| 242903   |               | 1       | WLSTINV1/242903.TXT  | WX242903.FWX  | 1960-1984           |

#### Step Two: Enter Data into Available Tools for Fire Analysis and Modeling

- Tools Used:
  - FARSITE: A spatial and temporal fire behavior model program. Used to generate fuel moisture and landscape files.
  - FireFamilyPlus: A system for summarizing and analyzing daily weather observations and computing fire danger indices based on the National Fire Danger Rating System
  - FLAMMAP: Produces spatial lanscape maps for fire behavior predictions for a single set of weather inputs. (point in time)

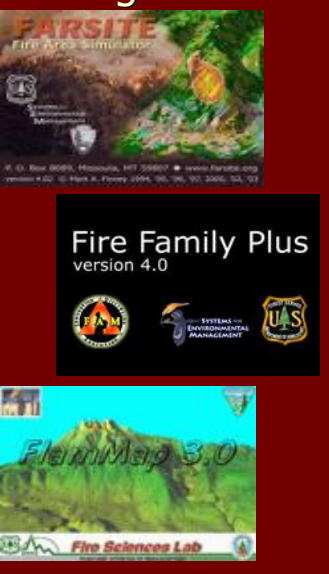

#### Step Two: Enter Data into Available Tools for Fire Analysis and Modeling (cont.)

- Used the Project Raster Tool to change the projection of all LANDFIRE surface files to UTM coordinates.
- Used the Raster Calculator to set surface files to the same extent and cell size
- Used the Raster to ASCII Tool to convert surface rasters to ASCII format
- All required for input into FLAMMAP software

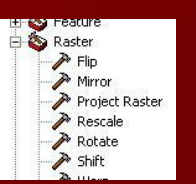

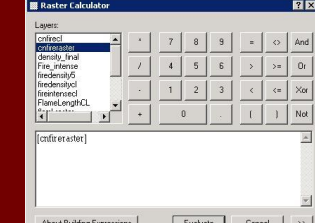

About Building Expressions Evaluate Cancel >>

Conversion Tools

Raster to Poin

### Step Two: Enter Data into Available Tools for Fire Analysis and Modeling (cont.)

- Create .FMS file (fuel moisture file) also required for FLAMMAP prediction map
  - Input Darby Ranger District station information from FAMWEB into FireFamilyPlus and set the time period.
  - Run Percentile Weather Summary Report to get 90<sup>th</sup> percentile weather conditions for each of the 40 fuel models. This was tough because the station data was a different fuel modeling standard (NFDRS). This is the most extreme weather for this time interval.
  - Use FARSITE to create the .FMS file using the numbers generated in the FFP report.

|                                         | FireFamily                             | FireFamily Plus Fercentile Weather Deport for JEFAP   |                                       |                      |              |        |  |  |
|-----------------------------------------|----------------------------------------|-------------------------------------------------------|---------------------------------------|----------------------|--------------|--------|--|--|
|                                         | Featime-042001: DASBY<br>Bodd1: 7J42D2 |                                                       |                                       | Variable: SC         |              |        |  |  |
|                                         |                                        |                                                       |                                       |                      |              |        |  |  |
|                                         | D'a                                    | 396                                                   |                                       |                      |              |        |  |  |
|                                         | De                                     | Date Fange: June 1 - Dotober 31<br>Wand Directions: N |                                       |                      |              |        |  |  |
|                                         | Wind Direct                            |                                                       |                                       |                      |              |        |  |  |
|                                         | Percentiler                            | Percentiles, Probabilities, and Mid-Foint             |                                       |                      |              |        |  |  |
|                                         | Variabl                                | Low                                                   | Nod<br>16 - 99<br>78                  | Righ<br>90 - 97<br>7 | 29 - 10<br>3 |        |  |  |
|                                         |                                        | 0 - 15                                                |                                       |                      |              |        |  |  |
|                                         | Climatol. Probab:                      |                                                       |                                       |                      |              | 18     |  |  |
|                                         | 2                                      | lid-Joint SC                                          | 10 - 10                               | 18 - 18              | 27 - 27      | 38 - 1 |  |  |
|                                         | C10370                                 | Num Observations                                      | 3                                     | 13                   | z            | z      |  |  |
|                                         | Calcul                                 | ated Spread Comp.                                     | 10                                    | 17                   | 27           | 35     |  |  |
|                                         |                                        | 71                                                    | 155                                   | 135                  | 156          |        |  |  |
|                                         | Fuel Heisty                            | ires                                                  |                                       |                      |              |        |  |  |
|                                         | 1.8                                    | lour Fuel Meisture                                    | 13,00                                 | 8,20                 | 8,60         | 6.10   |  |  |
|                                         | 10 10                                  | lour Fuel Moisture                                    | 20.70                                 | 8.20                 | 9.00         | 8.50   |  |  |
|                                         | 100 1                                  | iour Fuel Moisture                                    | 14.00                                 | 11.90                | 14.00        | 12.20  |  |  |
|                                         | Herbace                                | our Fuel Moisture                                     | 94.10                                 | 40.10                | 75.20        | 6.10   |  |  |
|                                         | Wo                                     | ody Fuel Moisture                                     | 126.60                                | 112.00               | 124.90       | \$2.10 |  |  |
|                                         |                                        | 20' Wind Speed                                        | 2,00                                  | 3,60                 | 10.00        | 18.00/ |  |  |
| 1                                       | COOLING HIS                            | <b>.</b>                                              |                                       |                      |              |        |  |  |
| Moistures (.FMS)                        | Save .FMS File                         | New FMS                                               | Fie                                   |                      |              |        |  |  |
|                                         | Model# 1hr 10hr 100hr LH               | LW -                                                  | Modification                          |                      |              |        |  |  |
| ,                                       | ·                                      |                                                       | - 1he                                 |                      |              |        |  |  |
| Sec. 10                                 | 02 5 8 11 5 94                         | A 1                                                   | i i i i i i i i i i i i i i i i i i i |                      |              |        |  |  |
| Conversions (.CNV                       | 06 5 8 11 5 94                         |                                                       | 106                                   |                      |              |        |  |  |
|                                         | 08 5 8 11 10 94                        |                                                       |                                       |                      |              |        |  |  |
|                                         | 00 E 7 11 E 0E                         |                                                       | E 100kc                               |                      |              |        |  |  |
| 1                                       | 10 5 7 11 5 01                         |                                                       |                                       |                      |              |        |  |  |
| Contract Mandala ( E)                   | 10 5 7 11 5 34                         |                                                       | TH                                    |                      |              |        |  |  |
| Custom Models (.P)                      | 12 5 7 11 5 95                         |                                                       |                                       |                      |              |        |  |  |
|                                         | 101 5 8 11 5 94                        |                                                       | LW                                    |                      |              |        |  |  |
|                                         | 102 5 8 11 5 94                        |                                                       |                                       |                      |              |        |  |  |
|                                         | 121 5 8 11 5 94                        |                                                       | 0                                     | - 1                  |              |        |  |  |
| Coarse Woodu LO                         | 122 5 9 11 5 94                        |                                                       | °                                     | •                    |              |        |  |  |
| 000000000000000000000000000000000000000 | 166 3 0 11 3 34                        |                                                       |                                       |                      |              |        |  |  |

Step Two: Enter Data into Available Tools for Fire Analysis and Modeling (cont.)

- Enter in all collected data into FLAMMAP to produce weather and fuel condition maps for June 1-October 31, 1996
- Generate fire behavior maps for further evaluation:
  - Flame Length
  - Rate of Spread
  - Crown Fire Activity
  - Fireline Intensity

Concerning Adaptable Version Strate Version Version Versio Version Version Version Version Version Version Version Versio

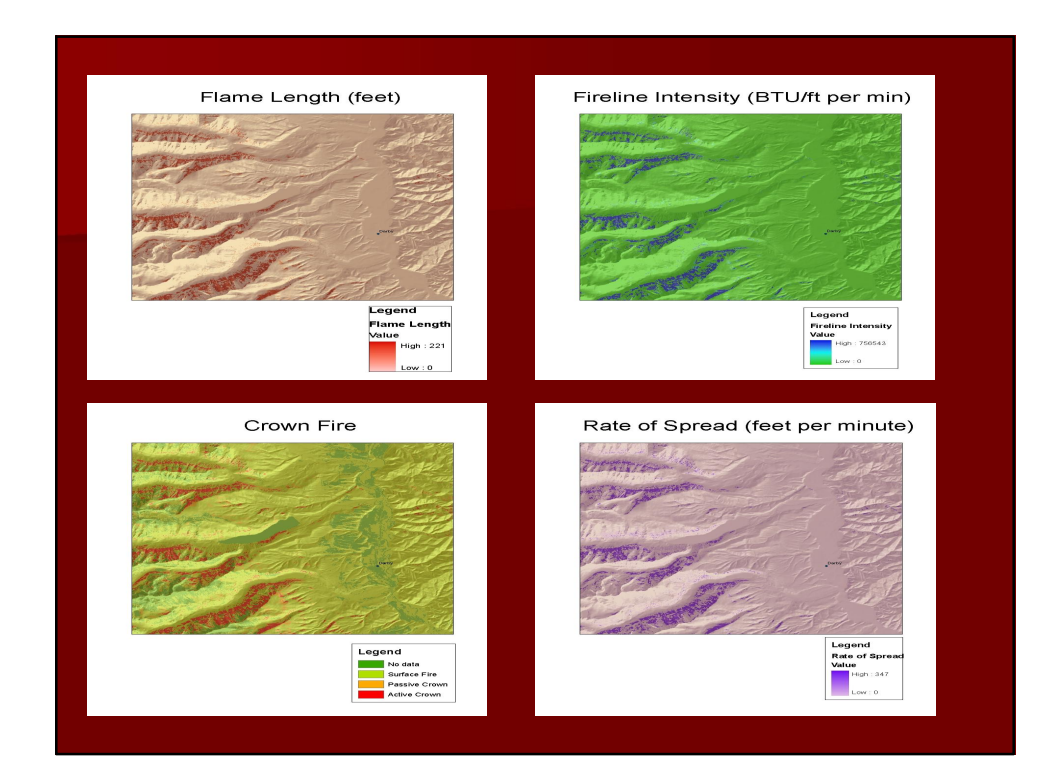

# Step Three: Create Fire Occurrence and Population Density Maps

- Used the Density Tool in Spatial Analyst on Bitterroot NF historical point shapefile for fire occurrences during 1986-1996 using a 5 miles search radius.
- Used the Feature to Point Tool to transform parcel data into points based on the polygon centroid, then used the Density Tool in Spatial Analyst on these points using a 5 mile search radius.

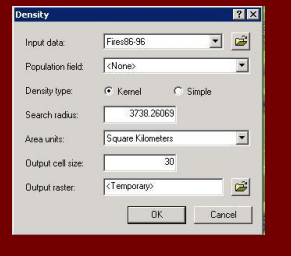

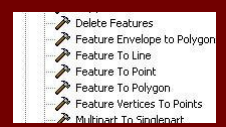

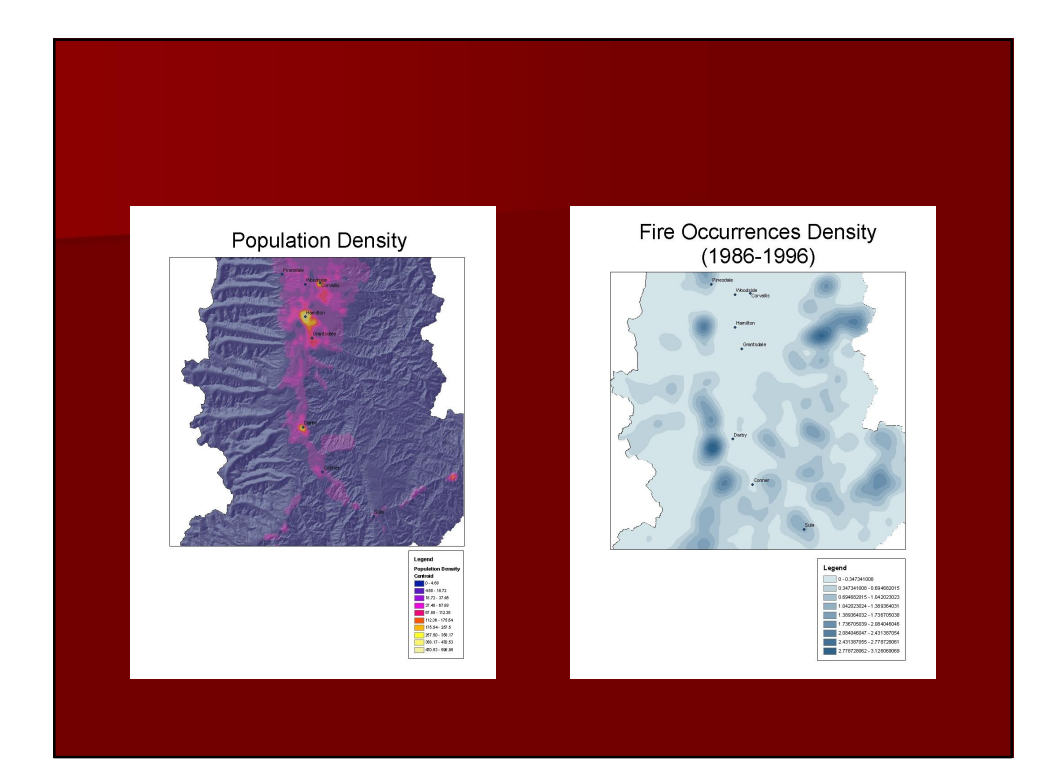

# Step Four: Determine Weights of Raster Data Maps

- Used the Reclassify Tool to transform all raster data sets into levels of risk
- Used a publication by two environmental consultants who created a community wildfire protection plan for Torrence County, NM. "Community Wildfire Protection Plans: Modeling LANDFIRE, GIS, and Community Values" Heather Timmons and Joseph Fluder-SWCA Environmental Consultants 2003.
- Although these risk assessment inputs and weights are not for Ravalli County, it saved me from picking arbitrary classifications for this project.
- I removed proximity to fire stations from their study and added 10% weight to Crown Fire Activity map.

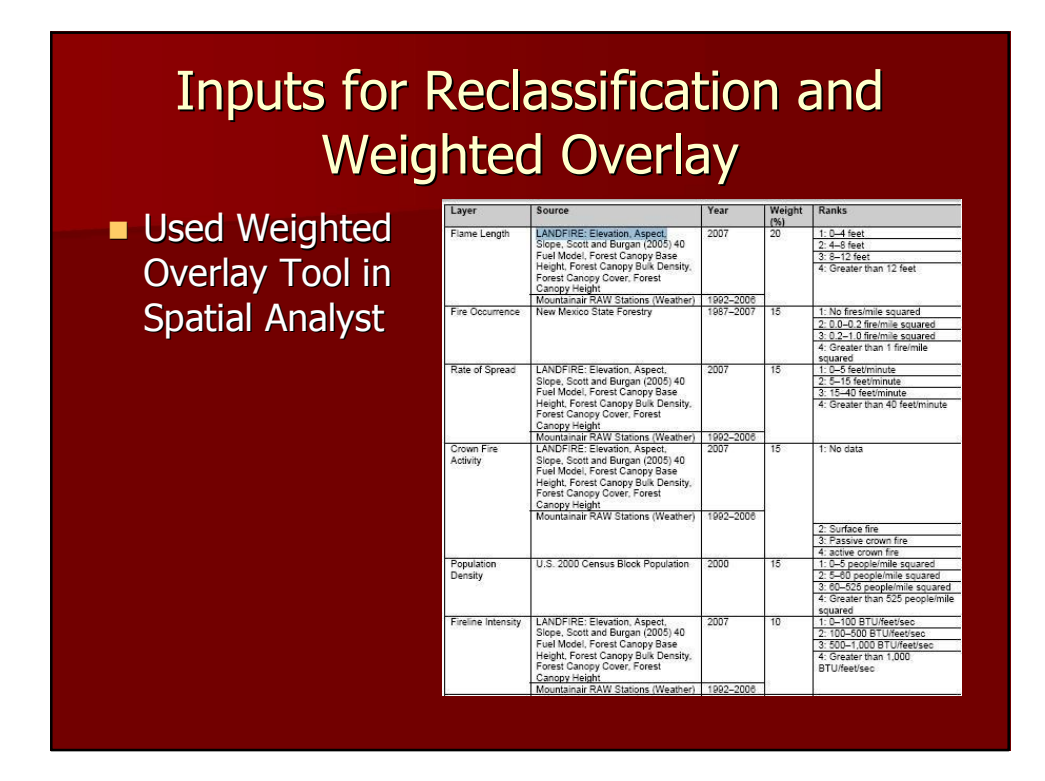

# **Step Five: Evaluate Accuracy**

 Select by Attribute on USFS Bitterroot fire starts point shapefile for the year 2000 and greater than 100 acres. Very spotty data with missing fire names and acreage.

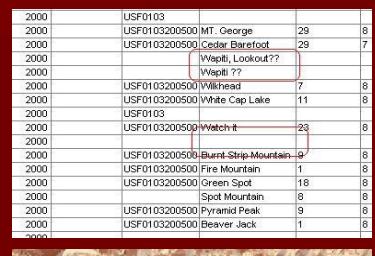

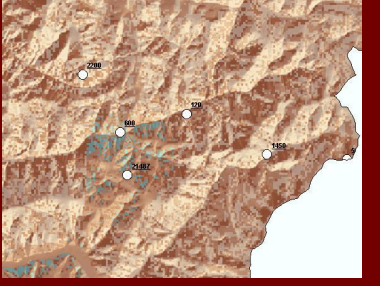

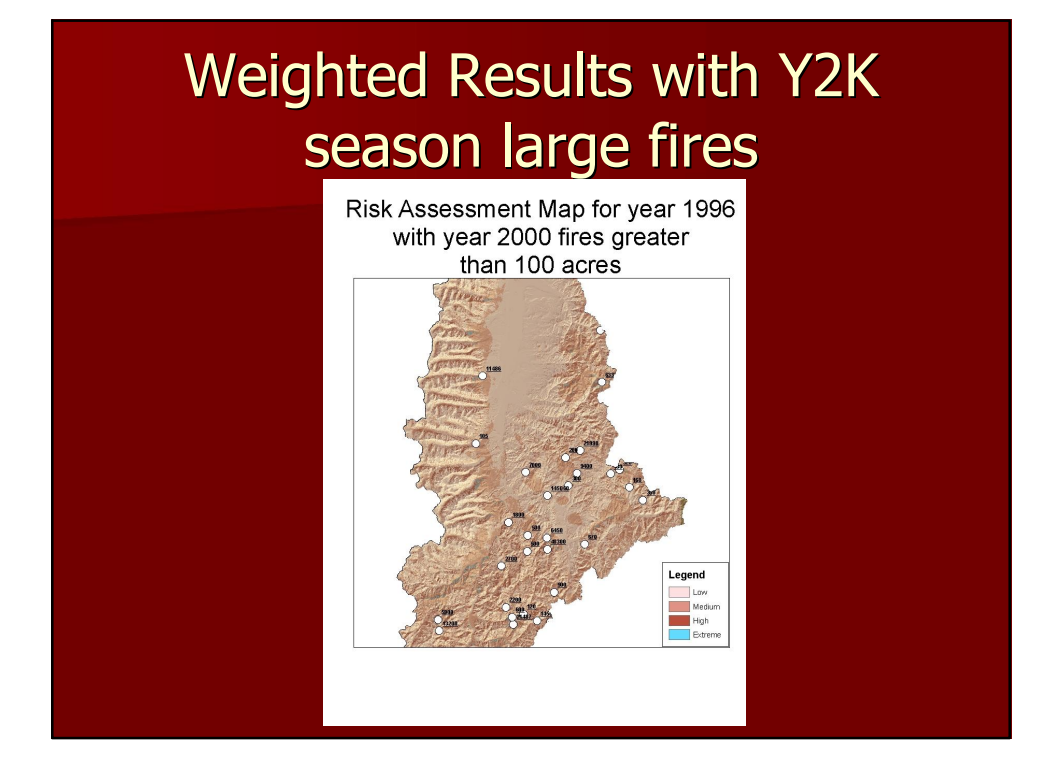

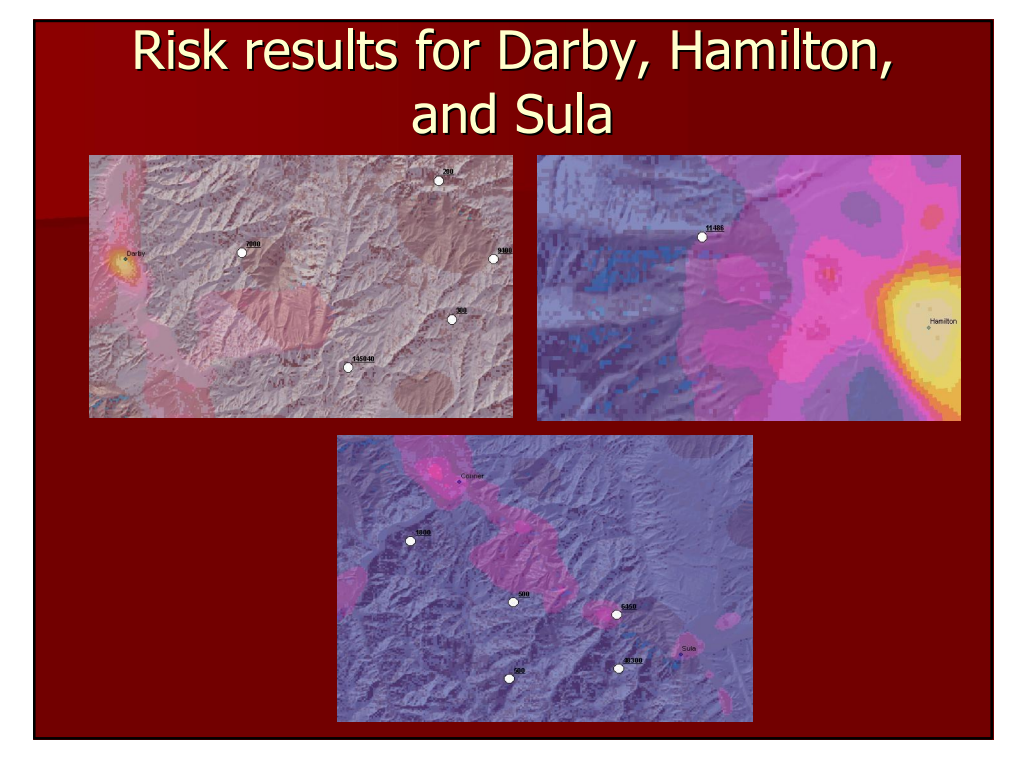

# If I had more time....and lessons learned

- It would have been interesting to see if it was possible to do some spatial interpolation on fuel model densities and create a probability surface for how the fuel loading could potentially be disbursed throughout parts of the forest. Not sure how much observed data there is out there for this though.
- Data for fire starts and perimeter fire mapping is very poor. It would have made my study more exploratory. If it was more complete I probably would have done some more computed analysis to evaluate the accuracy of the risk assessment.
- Would have used the 13 fuel model standard to save time crossreferencing it with the NDFRS standard in FFP.
- Should have used the Model Builder in ArcCatalog from the very beginning to increase efficiency.

### References

- "Community Wildfire Protection Plans: Modeling LANDFIRE, GIS, and Community Values" Heather Timmons and Joseph Fluder-SWCA Environmental Consultants 2003.
- "Aids to Determining Fuel Models for Estimating Fire Behavior" Hal E. Anderson, 1982. For cross referencing fuel models.
- User Guides for FireFamilyPlus, FARSITE, and FLAMMAP
- Data acquired from LANDFIRE, USFS, Ravalli County, and FAMWEB

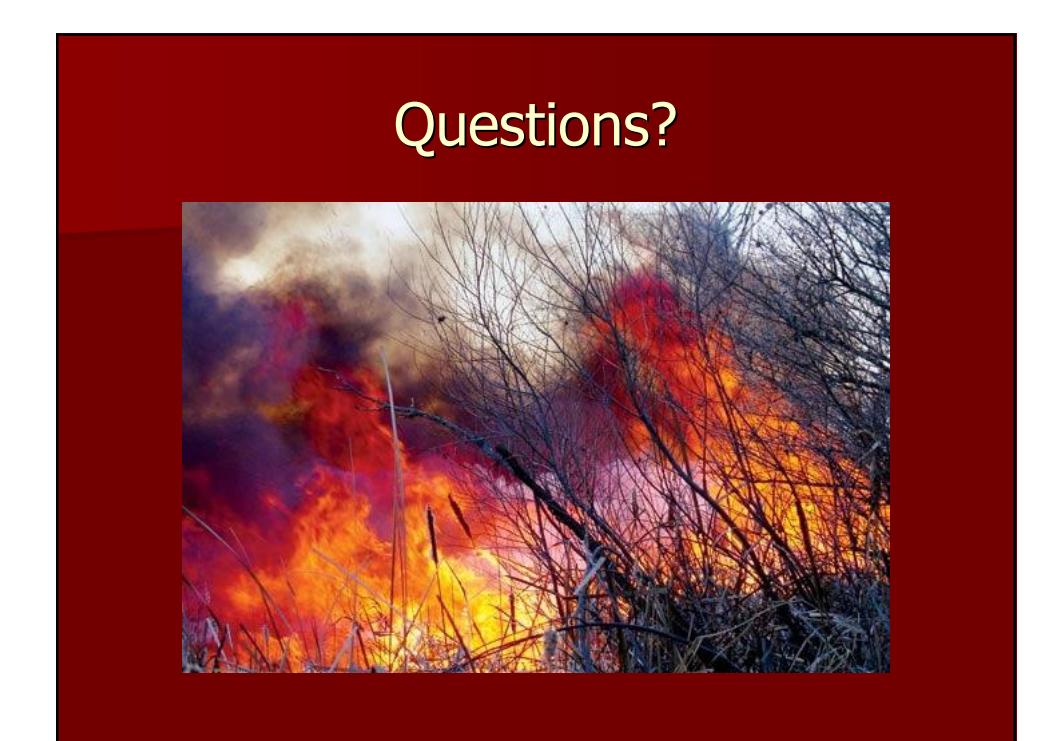